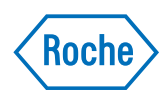

# **VANTAGE** workflow solution

Addendum to VANTAGE workflow solution User Guide Software version 2.8.1 1021123EN Addendum v1.0

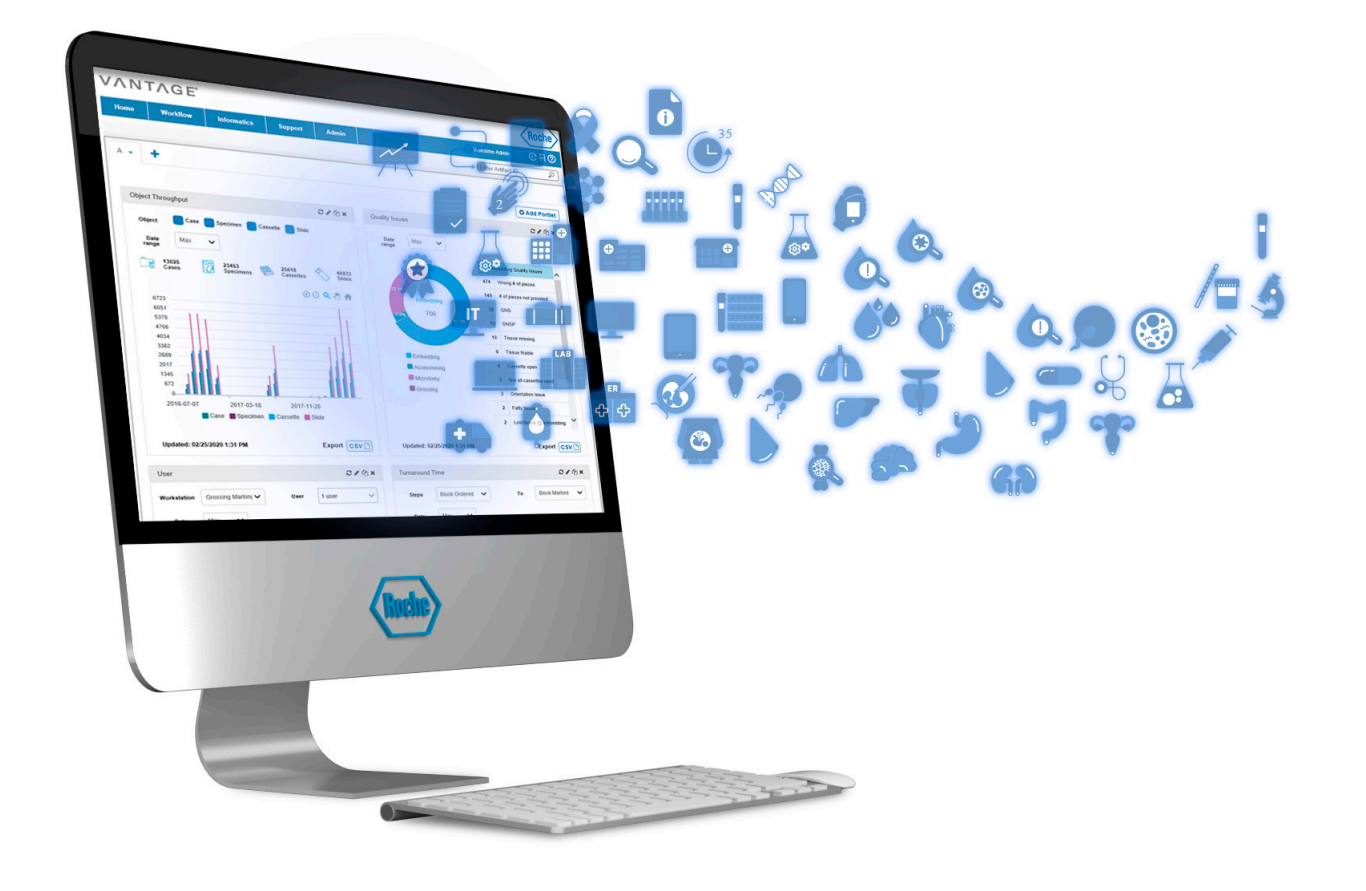

# **Publication information**

| Addendum<br>version | Software version | Revision date  | Change description                                                                                                    |
|---------------------|------------------|----------------|----------------------------------------------------------------------------------------------------|
| 1.0                 | 2.8.1            | December 2021  | Initial version. Addendum documentation for software version 2.8.1.                                                                                                    |
| Revision history    |                  |                |                                                                                                    |
|                     |                  | Edition notice | This publication is intended for users of the VANTAGE workflow solution.                                                                                                    |
|                     |                  |                | Every effort is made to ensure that all the information<br>contained in this publication is correct at the time of<br>publishing. However, the manufacturer of this product<br>may need to update the publication information as output<br>of product surveillance activities, leading to a new version<br>of this publication.                                                                               |
|                     |                  |                | 🛕 General attention                                                                                                    |
|                     |                  |                | <ul> <li>To avoid incorrect results, ensure that you are familiar with the instructions and safety information.</li> <li>Pay particular attention to all safety notices.</li> <li>Always follow the instructions in this publication.</li> <li>Do not use the software in a way that is not described in this publication.</li> <li>Store all publications in a safe and easily retrievable place.</li> </ul> |
|                     |                  | Training       | Do not carry out operation tasks or maintenance actions<br>unless you have received training from Roche<br>Diagnostics. Leave tasks that are not described in the<br>user documentation to trained Roche Service<br>representatives.                                                                                                    |
|                     |                  | Images         | The screenshots and hardware images in this publication<br>have been added exclusively for illustration purposes.<br>Configurable and variable data in screenshots, such as<br>tests, results, or path names visible therein must not be<br>used for laboratory purposes.                                                                                                    |
|                     |                  | Warranty       | Any customer modification to the system renders the warranty or service agreement null and void.                                                                                                    |
|                     |                  |                | For conditions of warranty, contact your local sales representative or refer to your warranty contract partner.                                                                                                    |
|                     |                  |                | Always leave software updates to a Roche Service<br>representative, or perform such updates with their<br>assistance.                                                                                                    |
|                     |                  | Copyright      | 2021, Ventana Medical Systems, Inc.                                                                                                    |

| License information                 | System software is protected by contract law, copyright<br>law, and international treaties. The system contains a user<br>license and only authorized users may access the<br>software and use it. Unauthorized use and distribution<br>may result in civil and criminal penalties.                                                                        |
|-------------------------------------|----------------------------------------------------------------------------------------------------|
| Open-source and commercial software | VANTAGE workflow solution may include components or<br>modules of commercial or open-source software. For<br>further information on the intellectual property and other<br>warnings, as well as licenses pertaining to the software<br>programs included in VANTAGE workflow solution, refer<br>to the electronic distribution included with this product. |
| Trademarks                          | The following trademarks are acknowledged:                                                                                                    |
|                                     | VENTANA, VANTAGE, and VENTANA CONNECT are trademarks of Roche.                                                                                                    |
|                                     | All other trademarks are the property of their respective owners.                                                                                                    |
| Feedback                            | Every effort has been made to ensure that this publication<br>fulfills the intended use. All feedback on any aspect of<br>this publication is welcome and is considered during<br>updates. Contact your Roche representative, should you<br>have any such feedback.                                                                                        |

# **Contact addresses**

Ventana Medical Systems Inc. A member of the Roche Group 1910 E. Innovation Park Dr. Tucson, AZ 85755 USA

#### **Table of contents**

# What is new

| The updates and new features are described below. Details and instructions for the changes referenced sections.         User guide software and data security safety notices       Additional cybersecurity notices were added to section for software and data security.         Image: Software and data security and the section for software and data security.       Image: Software and data security.         Image: Software and data security and the section for software and data security.       Image: Software and data security.         Image: Software and data security (7)       A search function was added to all drop-down order entry, when creating or modifying a case         Vou can also create item details from order entry when creating case order item details from order entry (9)       Assigning tissue pieces and baskets on the gr workstation was moved to separate screens. Ye apply a basket to all blocks, instead of individue (Image: Software, Image: Software,                                                                                                    |                                                      | The VANTAGE workflow solution User Guide and User<br>Assistance, publication version 2.0, covers software<br>version 2.8. The latest software release is version 2.8.1.<br>This addendum describes updates and features that are<br>new in VANTAGE workflow solution v2.8.1. This<br>addendum supplements publication version 2.0 of the<br>user guide. |
|----------------------------------------------------------------------------------------------------|------------------------------------------------------|----------------------------------------------------------------------------------------------------|
| User guide software and data security safety notices       Additional cybersecurity notices were added to section for software and data security.         Image: Construction of the section of the section of the |                                                      | The updates and new features are described briefly below. Details and instructions for the changes are in the referenced sections.                                                                                                    |
| <ul> <li>If Software and data security (7)</li> <li>Order management item details</li> <li>A search function was added to all drop-down order entry, when creating or modifying a case You can also create item details from order enassigned within the case.</li> <li>If Searching and creating case order item deals from order entry (9)</li> <li>Grossing workstation - Tissue pieces and baskets</li> <li>Grossing workstation - Tissue pieces and baskets</li> <li>Assigning tissue pieces and baskets on the gr workstation was moved to separate screens. Ye apply a basket to all blocks, instead of individu.</li> <li>If Assigning tissue pieces and baskets to a create item second to separate screens. Ye apply a basket to all blocks, instead of individu.</li> <li>If Auto-cancellation</li> <li>Order items are automatically canceled if all st are canceled in the software. This function care enabled or disabled.</li> <li>If Configuring auto-cancellation (11)</li> <li>Standardized name format</li> <li>Names can be configured to display in a special across the software.</li> <li>If Configuring name format (12)</li> <li>Requiring a reason when adding a slide</li> <li>Maintenance page</li> <li>Maintenance page</li> <li>Enabling the Maintenance page can be configured to a slide (13)</li> </ul>                                                                                                    | User guide software and data security safety notices | Additional cybersecurity notices were added to the safety section for software and data security.                                                                                                    |
| Order management item details       A search function was added to all drop-down order entry, when creating or modifying a case You can also create item details from order en assigned within the case.         *@ Searching and creating case order item details from order entry (9)         Grossing workstation - Tissue pieces and baskets         baskets         Assigning tissue pieces and baskets on the gr workstation was moved to separate screens. Yo apply a basket to all blocks, instead of individue *@ Assigning tissue pieces and baskets to a case order item details from order entry (9)         Auto-cancellation       Order items are automatically canceled if all state canceled in the software. This function care enabled or disabled.         *@ Configuring auto-cancellation (11)       Standardized name format         Names can be configured to display in a speciac cores the software.       •@ Configuring name format (12)         Requiring a reason when adding a slide       The setting to require a reason when a slide is Cytology was moved to the VENTANA Connec page. The setting now applies to the Grossing, Microtom, and Cytology workstations.         *@ Requiring a reason to add a slide (13)         Maintenance page                                                                                                    |                                                      | ▶ Software and data security (7)                                                                                                    |
| You can also create item details from order en assigned within the case.         Image: Searching and creating case order item de order entry (9)         Grossing workstation - Tissue pieces and baskets         baskets         Assigning tissue pieces and baskets on the gr workstation was moved to separate screens. Yo apply a basket to all blocks, instead of individu.         Image: Contract Contract Contra                                                                                                | Order management item details                        | A search function was added to all drop-down lists in order entry, when creating or modifying a case.                                                                                                    |
| *@ Searching and creating case order item de order entry (9)         Grossing workstation - Tissue pieces and baskets       Assigning tissue pieces and baskets on the gr workstation was moved to separate screens. Yo apply a basket to all blocks, instead of individu.         Auto-cancellation       Order items are automatically canceled if all su are canceled in the software. This function car enabled or disabled.         *@ Configuring auto-cancellation (11)       Standardized name format         Names can be configured to display in a speciar across the software.       •@ Configuring name format (12)         Requiring a reason when adding a slide       The setting to require a reason when a slide is Cytology was moved to the VENTANA Connec page. The setting now applies to the Grossing, Microtomy, and Cytology workstations.         *@ Requiring a reason to add a slide (13)         Maintenance page       Enabling the Maintenance page can be configured to a slide (13)                                                                                                    |                                                      | You can also create item details from order entry to be assigned within the case.                                                                                                    |
| Grossing workstation - Tissue pieces and baskets       Assigning tissue pieces and baskets on the gr workstation was moved to separate screens. Ye apply a basket to all blocks, instead of individu.         Auto-cancellation       Image: Concentration of the software of the software. This function can be are canceled in the software. This function can enabled or disabled.         Mathematical control of the software of the software. This function can enabled or disabled.       Image: Configuring auto-cancellation (11)         Standardized name format       Names can be configured to display in a special across the software.         Image: Configuring a reason when adding a slide       The setting to require a reason when a slide is Cytology was moved to the VENTANA Connect page. The setting now applies to the Grossing, Microtomy, and Cytology workstations.         Maintenance page       Enabling the Maintenance page can be configured to a slide (13)                                                                                                    |                                                      | <ul> <li>Searching and creating case order item details from<br/>order entry (9)</li> </ul>                                                                                                    |
| Auto-cancellation       Order items are automatically canceled if all su are canceled in the software. This function car enabled or disabled.         Image: Standardized name format       Order items are automatically canceled if all su are canceled in the software. This function car enabled or disabled.         Image: Standardized name format       Names can be configured to display in a special across the software.         Image: Standardized name format       Names can be configured to display in a special across the software.         Image: Standardized name format       The setting to require a reason when a slide is Cytology was moved to the VENTANA Connect page. The setting now applies to the Grossing, Microtomy, and Cytology workstations.         Image: Standardized name format       Image: Standardized name format (12)         Requiring a reason when adding a slide       The setting to require a reason when a slide is Cytology was moved to the VENTANA Connect page. The setting now applies to the Grossing, Microtomy, and Cytology workstations.         Image: Standardized name format       Image: Standardized name format (12)         Image: Standardized name format       Standardized name format (12)         Image: Standardized name format       Standardized name format (12)         Image: Standardized name format       Standardized name format (12)         Image: Standardized name format       Standardized name format (12)         Image: Standardized name format       Standardized name format (12)         Image: Standardized n                                                                                                    | Grossing workstation - Tissue pieces and baskets     | Assigning tissue pieces and baskets on the grossing<br>workstation was moved to separate screens. You can now<br>apply a basket to all blocks, instead of individually.                                                                                                    |
| Auto-cancellation       Order items are automatically canceled if all su are canceled in the software. This function care enabled or disabled.         Image: Standardized name format       Configuring auto-cancellation (11)         Standardized name format       Names can be configured to display in a special across the software.         Image: Standardized name format       Names can be configured to display in a special across the software.         Image: Standardized name format       Names can be configured to display in a special across the software.         Image: Standardized name format       Names can be configured to display in a special across the software.         Image: Standardized name format       Names can be configured to display in a special across the software.         Image: Standardized name format       Names can be configured to display in a special across the software.         Image: Standardized name format       Names can be configured to display in a special across the software.         Image: Standardized name format       Names can be configured to display in a special across the software.         Image: Standardized name format       The setting to require a reason when a slide is Cytology was moved to the VENTANA Connect page. The setting now applies to the Grossing.         Image: Standardized name format       Image: Standardized name format (12)         Image: Standardized name format       Standardized name format (12)         Image: Standardized name format (12)       Image: Standardized n                                                                                                    |                                                      | ▶  Assigning tissue pieces and baskets to a cassette (10)                                                                                                    |
| Image: Standardized name format       Names can be configured to display in a special across the software.         Image: Standardized name format       Names can be configured to display in a special across the software.         Image: Image: Image: Standardized name format       Image: Image: Im                                             | Auto-cancellation                                    | Order items are automatically canceled if all sub-items are canceled in the software. This function can be enabled or disabled.                                                                                                    |
| Standardized name format       Names can be configured to display in a special across the software.         • <       Configuring name format (12)         Requiring a reason when adding a slide       The setting to require a reason when a slide is Cytology was moved to the VENTANA Connect page. The setting now applies to the Grossing, Microtomy, and Cytology workstations.         • <       Requiring a reason to add a slide (13)         Maintenance page       Enabling the Maintenance page can be configured to add a slide (13)                                                                                                    |                                                      | Y Configuring auto-cancellation (11)                                                                                                    |
| Image: Weight Configuring name format (12)         Image: Requiring a reason when adding a slide       The setting to require a reason when a slide is Cytology was moved to the VENTANA Connect page. The setting now applies to the Grossing, Microtomy, and Cytology workstations.         Image: Maintenance page       Image: Requiring a reason to add a slide (13)         Image: Maintenance page       Image: Requiring a reason to add a slide (13)                                                                                                    | Standardized name format                             | Names can be configured to display in a specified format across the software.                                                                                                    |
| Requiring a reason when adding a slide       The setting to require a reason when a slide is Cytology was moved to the VENTANA Connect page. The setting now applies to the Grossing, Microtomy, and Cytology workstations.            •              Requiring a reason to add a slide (13)                  Maintenance page                                                                                                    |                                                      | ▲ Configuring name format (12)                                                                                                    |
| <ul> <li>B Requiring a reason to add a slide (13)</li> <li>Maintenance page</li> <li>Enabling the Maintenance page can be config</li> <li>installation Depending on the installation config</li> </ul>                                                                                                    | Requiring a reason when adding a slide               | The setting to require a reason when a slide is added at<br>Cytology was moved to the VENTANA Connect settings<br>page. The setting now applies to the Grossing,<br>Microtomy, and Cytology workstations.                                                                                                    |
| Maintenance page Enabling the Maintenance page can be config                                                                                                    |                                                      | ▲ Requiring a reason to add a slide (13)                                                                                                    |
| the page might not be available to users at that                                                                                                    | Maintenance page                                     | Enabling the Maintenance page can be configured at installation. Depending on the installation configuration, the page might not be available to users at that site.                                                                                                    |
| ▶ 個 Access to the maintenance page (14)                                                                                                    |                                                      | ▶ ■ Access to the maintenance page (14)                                                                                                    |

| Portlets page          | The Portlets page was removed from the web portal.                                                                                    |
|------------------------|----------------------------------------------------------------------------------------------------|
|                        | ▶                                                                                                    |
| Data analytics feature | LabOPs AP can be accessed through the Data Analytics link in the web portal.                                                          |
|                        | ▶                                                                                                    |
| Printing templates     | Custom printing templates can be imported and exported.                                                                               |
|                        | ▶ Importing and exporting printing templates (16)                                                                                     |
| Pathologists and users | Pathologist information from orders is saved in the VANTAGE software and can be associated with users with the pathologist user role. |
|                        | The list of users in the software can also be searched and filtered.                                                                  |
|                        | ・目 Managing pathologists (17)                                                                                                    |

7

# Software and data security

Unauthorized system access and data loss

External storage devices can transmit computer malware, which may be used to gain unauthorized access to data or cause unwanted changes to software.

The system is not protected against malicious software and hacker attacks.

The operators are responsible for the IT security of their IT infrastructure and for protecting it against malicious software and hacker attacks. Failure to do so may result in data loss or may render the system unusable.

Roche recommends the following precautions:

- Allow connection only to authorized external devices.
- To protect all external devices, make sure that you use appropriate security software.
- To protect access to all external devices, make sure that you use appropriate security equipment. Your Roche Service representative can recommend a suitable firewall.
- Secure attached networks and wireless networks used in connection with the software.
- Restrict access to the system and attached infrastructure.
- Do not copy or install any software on the system unless it is part of the system software or your Roche Service representative tells you to do so.
- If extra software is required, contact your Roche Service representative to ensure validation of the software in question.
- Do not use the USB ports to connect other storage devices unless your Roche Service representative or an operating instruction tells you to do so.
- Exercise care when you use external storage devices such as USB drives, CDs, or DVDs. Do not connect to the system any external storage device that you use on public or home computers.
- Keep all external storage devices in a secure place, and make sure that only authorized personnel can access them.
- Back up your data regularly.
- Transmit and store backups and archive files securely.

Corrupt data due to a disclosed password The security of the system and its data depends on the password-protected access. If an unauthorized person discovers your user ID and password, they could compromise this security. Do not share user accounts. Always enter your password unobserved. Do not write down your password anywhere, including in a contact form, in the address book, or in a file on the computer. Do not disclose your password to anyone. Roche will never ask you for your password. If you ever disclose your password to anyone, change it immediately afterwards. Contact your local Roche affiliate if you think your account is compromised. Non-approved third-party software Installation of any third-party software that is not approved by Roche Diagnostics may result in incorrect behavior by the system. Install only approved third-party software. Unreliable validation due to unauthorized The manufacturer shall not be held liable for any changes to the validation settings consequences resulting from subsequent, unauthorized modifications to the accepted validation settings included in the system at the customer's request. Ensure that only authorized personnel can change, if necessary, the validation settings. **Roche provided firewall** To improve the security of Roche systems, a Roche provided firewall or customer provided firewall is recommended. All new systems connected to the customer network may be installed with the hardware firewall provided by Roche. Installation of the Roche provided firewall is an effective method for adding an additional security layer between Roche products and the customer laboratory network. • The use of the Roche provided firewall requires you to assign static IP addresses to Roche computers. The static IP addresses are reserved in order for the Roche computer to work properly. Do not move, unplug, or reconfigure the Roche provided firewall. Contact Roche support for assistance.

# Searching and creating case order item details from order entry

In addition to creating case item details and options from the Admin menu, you can also create them in order entry. Details must be configured before they can be assigned.

Details include the following:

- Requesting facilities
- Requesting physicians
- Assigned pathologists
- Tissue and sample types
- Block tissue subtypes
- Slide levels
- Surgical procedures
- Stain protocols
- Block and aliquot protocols
- Specimen protocols
- Special instructions
- Quality issues and resolutions

# Searching item details

All item details that you can assign are listed in the field drop-down lists.

You can use the search field in the drop-down lists to search for details to assign. In the special instructions drop-down list, you can select multiple options.

A Create new item details to choose from.

2

**B** Search for existing item details to assign.

8<u>–</u>

- □ You are logged on to the web portal.
- □ You have the necessary privileges assigned.
- $\hfill\square$  You are creating or editing a case.

#### To create an item detail

- Choose the + button next to the detail field.
- 2 Enter the necessary fields.
  - The item detail is automatically active.
- 3 Choose the Save button.
  - → The item detail is created and can be assigned.

### Assigning tissue pieces and baskets to a cassette

**§**–

Previously, you could specify the number of tissue pieces and assign a tissue basket for a block on the same screen at the Grossing workstation. Now, it is done on separate tabs at the Grossing workstation, with the option to apply the basket to all blocks.

Make sure the following prerequisites are completed before starting this procedure.

- □ Tissue processing is enabled.
- □ Tissue processing baskets are created.
- □ You are logged on to a Grossing workstation.

#### To assign tissue pieces

- 1 Scan the specimen, or enter the case ID manually using the virtual keyboard.
  - → A specimen selection window displays if the scanned case ID is associated with multiple specimens.
- 2 If necessary, in the specimen selection window, choose the specimen, and then choose the OK button.
- 3 Choose the **b** button next to the cassette.

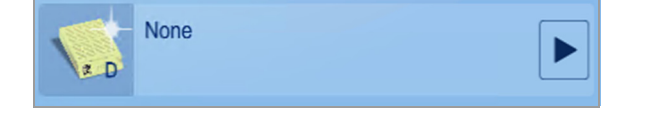

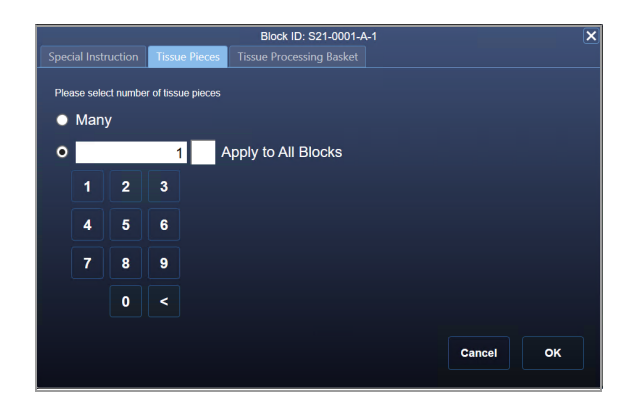

- 4 Choose the Tissue Pieces tab.
- **5** Choose the number of tissue pieces to assign.
- 6 To apply the tissue pieces on all tissue blocks associated with the current specimen, select the Apply to All Blocks check box.
- 7 Choose the OK button.

#### To assign tissue baskets

- 1 Scan the specimen, or enter the case ID manually using the virtual keyboard.
  - → A specimen selection window displays if the scanned case ID is associated with multiple specimens.
- 2 If necessary, in the specimen selection window, choose the specimen, and then choose the **OK** button.
- 3 Choose the **b** button next to the cassette.
- 4 Choose the Tissue Processing Basket tab.
- Choose a tissue processor basket to assign the block to.
- 6 To add all tissue blocks associated with the current specimen to the same basket, select the Add All Blocks to Basket check box.
- 7 Choose the OK button.

# **Configuring auto-cancellation**

Cascading auto-cancellation allows the software to automatically cancel parent order items if all sub-items are canceled. Items can be canceled through the LIS or through the VANTAGE software.

Canceling cases A case ca

A case cannot be automatically canceled. Instead, you can deactivate the case.

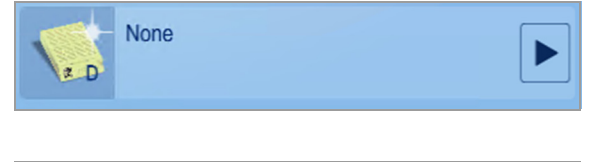

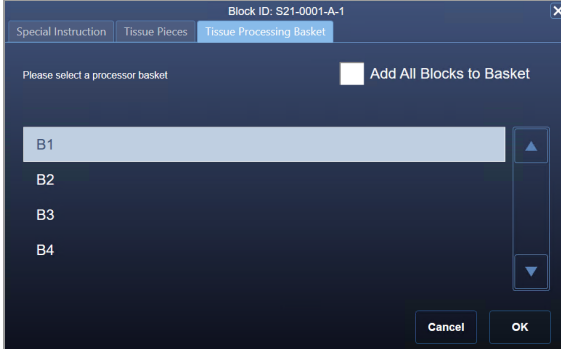

| <ul> <li>Make sure the following prerequisites are completed before starting this procedure.</li> <li>You are logged on to the web portal.</li> <li>You have the necessary privileges assigned.</li> <li>To enable or disable auto-cancellation</li> <li>Choose Admin &gt; System &gt; Settings. Locate Workstation and Web Settings.</li> <li>Choose Admin &gt; System &gt; Settings. Locate Workstation and Web Settings.</li> <li>To enable or disable auto-cancellation select or clear the Enable Cascading Auto-cancellation check box.</li> <li>Choose the Save button.</li> </ul> | VIP host                                            | If a VENTANA Interface Point (VIP) host is enabled, then items cannot be canceled.                            |
|----------------------------------------------------------------------------------------------------|-----------------------------------------------------|----------------------------------------------------------------------------------------------------|
| <ul> <li>You are logged on to the web portal.</li> <li>You have the necessary privileges assigned.</li> <li>To enable or disable auto-<br/>cancellation</li> <li>Choose Admin &gt; System &gt; Settings. Locate<br/>Workstation and Web Settings.</li> <li>Choose Admin &gt; System &gt; Settings. Locate<br/>Workstation and Web Settings.</li> <li>To enable or disable auto-cancellation, select or clear<br/>the Enable Cascading Auto-cancellation check<br/>box.</li> <li>Choose the Save button.</li> </ul>                                                                        |                                                     | Make sure the following prerequisites are completed before starting this procedure.                           |
| <ul> <li>Vorkstation and Web Settings</li> <li>Norestation and Web Settings</li> <li>None</li> <li>Choose Admin &gt; System &gt; Settings. Locate Workstation and Web Settings.</li> <li>2 To enable or disable auto-cancellation, select or clear the Enable Cascading Auto-cancellation check box.</li> <li>3 Choose the Save button.</li> <li>3 Choose the Save button.</li> </ul>                                                                                                    |                                                     | <ul> <li>You are logged on to the web portal.</li> <li>You have the necessary privileges assigned.</li> </ul> |
| Vorkstation and Web Settings         nvalid Password         Lock system after 10 ♥ invalid attempts         None         None         None         Daily Progress Reset         7:00 AM ♥         Bisable Rollover         lame Format         First Name, Middle Name, Last Name         Cascading Auto-cancellation         Enable Cascading Auto-cancellation                                                                                                    |                                                     | <ul> <li>To enable or disable auto-<br/>cancellation</li> </ul>                                               |
| Invalid Password   Lock system after 10 v invalid attempts   None   Daily Progress Reset   7:00 AM v   Collover   Disable Rollover   Iame Format   First Name, Middle Name, Last Name v   Cascading Auto-cancellation   Cascading Auto-cancellation                                                                                                    | Workstation and Web Settings                        | 1 Choose Admin > System > Settings. Locate                                                                    |
| <ul> <li>Lock system after 10 v invalid attempts</li> <li>None</li> <li>None</li> <li>Paily Progress Reset</li> <li>7:00 AM v</li> <li>Collover</li> <li>Disable Rollover</li> <li>Iame Format</li> <li>First Name, Middle Name, Last Name v</li> <li>Cascading Auto-cancellation</li> <li>Enable Cascading Auto-cancellation</li> </ul>                                                                                                    | Invalid Password                                    | workstation and web Settings.                                                                                 |
| box.<br>box.<br>3 Choose the Save button.<br>3 Choose the Save button.<br>3 Choose the Save button.<br>3 Choose the Save button.                                                                                                    | O Lock system after 10 ∽ invalid attempts<br>● None | 2 To enable or disable auto-cancellation, select or clear the Enable Cascading Auto-cancellation check        |
| 7:00 AM ▼       3 Choose the Save button.         collover       Disable Rollover         lame Format       First Name, Middle Name, Last Name ▼         cascading Auto-cancellation       Cascading Auto-cancellation                                                                                                    | Daily Progress Reset                                | box.                                                                                                    |
| Rollover   Disable Rollover     Iame Format   First Name, Middle Name, Last Name   Cascading Auto-cancellation     Cascading Auto-cancellation                                                                                                    | 7:00 AM 🗸                                           | 3 Choose the <b>Save</b> button.                                                                              |
| Disable Rollover Iame Format First Name, Middle Name, Last Name Cascading Auto-cancellation Enable Cascading Auto-cancellation                                                                                                    | Rollover                                            |                                                                                                    |
| Iame Format First Name, Middle Name, Last Name Cascading Auto-cancellation Enable Cascading Auto-cancellation                                                                                                    | Disable Rollover                                    |                                                                                                    |
| First Name, Middle Name, Last Name       Cascading Auto-cancellation       Enable Cascading Auto-cancellation                                                                                                    | Name Format                                         |                                                                                                    |
| Cascading Auto-cancellation                                                                                                    | First Name, Middle Name, Last Name                  |                                                                                                    |
| Enable Cascading Auto-cancellation                                                                                                    | Cascading Auto-cancellation                         |                                                                                                    |
|                                                                                                    | Enable Cascading Auto-cancellation                  |                                                                                                    |

# **Configuring name format**

You can configure how names display in the software. This format does not apply to requesting physician names.

- Make sure the following prerequisites are completed before starting this procedure.
  - □ You are logged on to the web portal.
  - $\hfill\square$  You have the necessary privileges assigned.

| Workstation and Web Settings             |
|------------------------------------------|
| Invalid Password                         |
| ◯Lock system after 10 🗸 invalid attempts |
| None                                     |
|                                          |
| Daily Progress Reset                     |
| 7:00 AM 🗸                                |
|                                          |
| Rollover                                 |
| □ Disable Rollover                       |
|                                          |
| Name Format                              |
| First Name, Middle Name, Last Name       |
|                                          |
| Cascading Auto-cancellation              |
| Enable Cascading Auto-cancellation       |
|                                          |

#### To configure the name format

- 1 Choose Admin > System > Settings. Locate Workstation and Web Settings.
- 2 For Name Format, choose how you want names to display.
- 3 Choose the Save button.

# Requiring a reason to add a slide

Previously, you could configure the software to require a reason, or quality issue and resolution, to be assigned when a slide is added to a case from the Cytology workstation. Now, you can configure this setting to be applied to all workstations (Grossing, Microtomy, and Cytology).

This setting is no longer on the Cytology configuration page in the web portal.

8<u>–</u>

- $\Box$  You are logged on to the web portal.
- □ You have the necessary privileges assigned.
- □ Contact Roche support

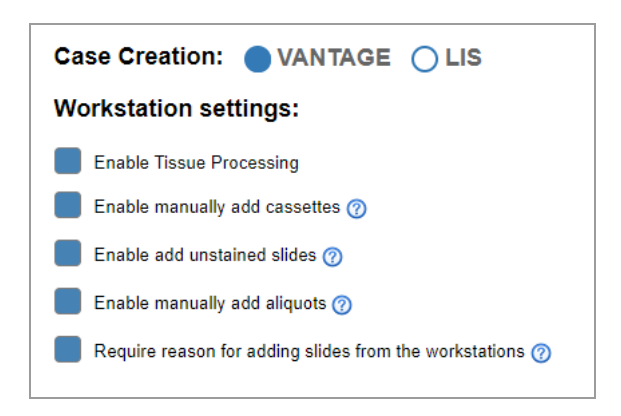

#### To require a reason

- 1 Choose Admin > Connectivity > VENTANA Connect software.
- 2 To require a reason, or quality issue, when a new slide is added at the workstations, select the Require reason for adding slides from the workstations check box.
- 3 Choose the Save button.

# Access to web portal pages

#### In this section

Access to the maintenance page (14) Removal of the portlets page (14)

#### Access to the maintenance page

Roche support can configure user access to the Maintenance page at installation.

To access the Maintenance page in the web portal, it must be enabled during installation. For more information, contact Roche support.

If the Maintenance page is enabled, you can access it by choosing Admin > System > Maintenance.

#### Removal of the portlets page

The **Portlets** page can no longer be accessed from the **Informatics** menu in the web portal. You can still use the **Home** page to view portlets.

# **Data analytics**

#### In this section

Opening data analytics (15) Configuring data analytics (15) User permissions for accessing data analytics (16)

#### **Opening data analytics**

If configured, you can access the LabOPS AP data analytics dashboard through the VANTAGE software.

Make sure the following prerequisites are completed before starting this procedure.

- You are logged on to the web portal.
- You have the necessary privileges assigned.
- Data analytics is enabled.

#### To view data analytics

- 1 Choose Informatics > Data Analytics.
  - → The data analytics dashboard is displayed in a new tab or window.

#### **Configuring data analytics**

You can configure the connectivity settings between the VANTAGE software and the LabOPS AP software. When enabled, users can open the LabOPS AP dashboard URL from the VANTAGE software.

- □ You are logged on to the web portal.
- $\hfill\square$  You have the necessary privileges assigned.
- □ Contact Roche support.

| Data Analyt     | ics Settings         |
|-----------------|----------------------|
| Enable or Di    | sable Data Analytics |
| LabOPS          | ۱P                   |
|                 |                      |
| Configure U     | RL                   |
| https://url.com | n                    |

#### To configure data analytics connection

- 1 Choose Admin > System > Settings. Locate Data Analytics Settings.
- 2 To enable data analytics, select the LabOPS AP check box.
- 3 Enter the LabOPS AP URL in the Configure URL field.
- 4 Choose the **Save** button.

#### User permissions for accessing data analytics

A new role was created to grant permissions to users to access **Informatics > Data Analytics** in the web portal. In addition, the WP-Informatics permission now only provides access to the Reports page.

| Privilege         | Description                                                      |
|-------------------|------------------------------------------------------------------|
| WP-Informatics    | Enables the Informatics tab<br>and provides access to<br>Reports |
| WP-Data Analytics | Allows users to access Data<br>Analytics                         |

List of new and updated user role privileges

# Importing and exporting printing templates

You can import and export custom printing templates.

Preconfigured printing templates cannot be exported. Instead, you can create a copy of the template, and then export the copy.

Custom templates can be imported and exported in JSON file format.

- $\hfill\square$  You are logged on to the web portal.
- $\hfill\square$  You have the necessary privileges assigned.

#### To import templates

- **1** Verify that the template file format is JSON.
- **2** To import multiple templates together, create a ZIP file of all template JSON files.
- 3 Choose Admin > System > Printing Templates.
- 4 Choose the **Import** button.
  - → The **Open** dialog box is displayed.
- 5 Navigate to the file that you want to import. Select the template file to import, and then choose the Open button.
  - To import a single template, select the JSON file.
  - To import multiple templates, select the ZIP file containing all template JSON files.
  - → The templates are imported.

#### To export templates

.

- 1 Choose Admin > System > Printing Templates.
- **2** To export all custom templates, choose the Export button.
  - → A ZIP file containing all custom template JSON files is downloaded.
- **3** To export a single custom template, do the following:
  - Choose Edit next to the template.
  - Choose the Export button.
  - → A ZIP file containing the template JSON file is downloaded.

# **Managing pathologists**

**Assigned pathologists** 

You can assign pathologists to a case. The list of pathologists that you can assign can be managed in the web portal.

Assigned pathologists are pathologist names assigned to a case order. You can create new names, or use existing names from existing orders.

▶ (18) To create or edit an assigned pathologist

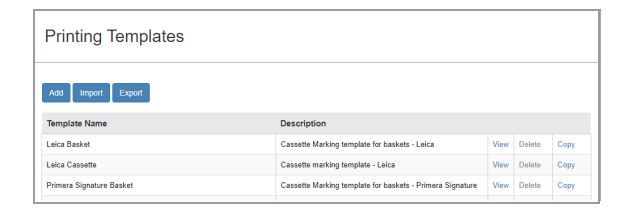

| Finding reinplates                              |                                                                                                   |              |                  |              |
|-------------------------------------------------|---------------------------------------------------------------------------------------------------|--------------|------------------|--------------|
| Add Import Export                               |                                                                                                   |              |                  |              |
|                                                 |                                                                                                   |              |                  |              |
| Template Name                                   | Description                                                                                       |              |                  |              |
| Template Name<br>Leica Basket                   | Description<br>Cassette Marking template for baskets - Leica                                      | View         | Delete           | Сору         |
| Template Name<br>Leice Basket<br>Leice Cassette | Description<br>Cassette Marking template for baskets - Leica<br>Cassette marking template - Leica | View<br>View | Delete<br>Delete | Сору<br>Сору |

| Pathologists from LIS | Pathologist information that comes with a unique code or  |
|-----------------------|-----------------------------------------------------------|
|                       | software as an assigned pathologist. A unique pathologist |
|                       | code is required to identify the pathologist.             |

If the LIS does not send a pathologist code with a case, the pathologist information is not saved in the VANTAGE software.

Associating users and pathologists You can also associate assigned pathologists to specific VANTAGE software users. Users must be assigned the Pathologist role, a preconfigured user role that can be edited.

Make sure the following prerequisites are completed before starting this procedure.

- $\Box$  You are logged on to the web portal.
- □ You have the necessary privileges assigned.

#### To create or edit an assigned pathologist

- 1 Choose Admin > Workflow > Order Management > Pathologists.
- **2** Do one of the following:
  - To create a new pathologist, choose the Add button.
  - To edit an existing pathologist, choose the button next to the pathologist.
  - To filter the list, use the drop-down lists at the top. To sort the list, select a column header.
- **3** Enter the pathologist name.
- 4 Enter the pathologist's code, or unique ID.
- Select the Active check box to activate the pathologist, or clear the check box to deactivate it.
- 6 Choose the Save button.

| irst Name *       | Middle Name     | Last Name * |  |
|-------------------|-----------------|-------------|--|
| athologist Code * | Associated with | Status *    |  |
|                   | /               | Active      |  |

A VANTAGE software user that the pathologist is associated to.

Roche Diagnostics VANTAGE workflow solution · Software version 2.8.1 · Addendum to VANTAGE workflow solution User Guide · 1021123EN

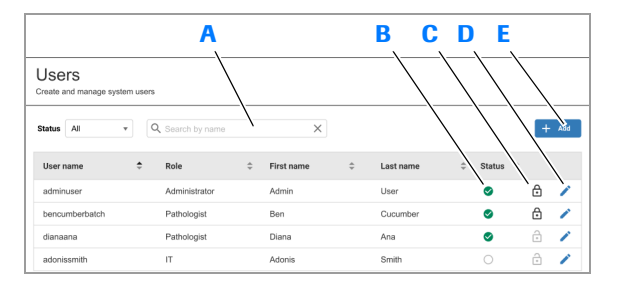

- A Search for a user.
- **B** User account is active.
- C User account is locked.
- D Edit the user account.
- **E** Create a new user account.

| Iser name *                       | First name *       | Last name * |       |
|-----------------------------------|--------------------|-------------|-------|
| user                              |                    |             |       |
| lew password *                    | Confirm password * | Role *      |       |
|                                   |                    | Select      |       |
| Status * Lock Account Password cl | lange              | user        |       |
| Active 🗌 Locked 🛛 📕 On log        | n                  |             |       |
| Locations                         |                    |             |       |
|                                   |                    |             | Print |

|                   | A                                           |
|-------------------|---------------------------------------------|
| Status * Lock Acc | ount Password change 🔪 Assigned Pathologist |
| Active Locke      | id 🗾 On log in 🎴 Assigned Pathologist       |
| Associate with    | Pathologist Code *                          |
| Select            | · ()                                        |

- A The Assigned Pathologist check box is displayed for users with the pathologist user role.
- **B** Choose from existing pathologists to associate with the user.
- **C** Create a new assigned pathologist to associate with the user.

#### To associate a user to a pathologist

- 1 Choose Admin > Security > Users.
- 2 Do one of the following:
  - To add a new user account, choose the Add button.
  - To edit an existing user account, choose the button next to the account.
  - To filter the list, use the drop-down lists at the top. To sort the list, select a column header.
- 3 Enter user details.
- 4 From the Role drop-down list, choose Pathologist.
  - The user will have all privileges configured in the pathologist user role.
  - → The Assigned Pathologist check box is displayed.
- 5 Select the Assigned Pathologist check box.
  - The user can be associated with pathologists that can be assigned to a case order.
  - → Additional fields are displayed.
- 6 Do one of the following:
  - To associate the user with an existing assigned pathologist, choose the pathologist name from the Associate with drop-down list.
  - To create a new assigned pathologist from the user, enter the unique ID or code for the pathologist in the Pathologist code field.
- 7 Choose the Save button.

| Edit the details for this pathologist | IIIS            |             |  |
|---------------------------------------|-----------------|-------------|--|
| First Name *                          | Middle Name     | Last Name * |  |
| Pathologist Code *                    | Associated with | Status *    |  |
|                                       |                 |             |  |

#### To activate or deactivate an assigned pathologist

- 1 Choose Admin > Workflow > Order Management > Pathologists.
- 2 Choose the 🧪 button next to the pathologist.
- **3** Select the Active check box to activate the pathologist, or clear the check box to deactivate it.
- 4 Choose the **Save** button.